## Purchase of units for submission of advance cargo information to Belarus

To be able to submit the advance cargo information to Belarus, you must purchase the units for 5, 10 or 20 EPD's.

1. Purchase button and the current balance are located on Home page of application. Please click on *Purchase now* to proceed:

| Home     | EPDs -                 | Company info 🝷     | Admin 👻                                                                                                    | 0                           |  |  |  |  |  |  |
|----------|------------------------|--------------------|----------------------------------------------------------------------------------------------------|-----------------------------|--|--|--|--|--|--|
| Welco    | Welcome to IRU TIR-EPD |                    |                                                                                                    |                             |  |  |  |  |  |  |
| EPDs 8   | customs repl           | ies                |                                                                                                    | Current balance             |  |  |  |  |  |  |
| Carnet # | From                   |                    | Message                                                                                                    | EPD submission to Belarus 0 |  |  |  |  |  |  |
|          | Ye                     | ou don't have mess | Purchase now Shortcuts                                                                                                 |                             |  |  |  |  |  |  |
|          |                        |                    | <ul> <li>Create new EPD</li> <li>View recent messages from customs</li> <li>Add a new Consignor / Consignee</li> </ul> |                             |  |  |  |  |  |  |

2. Please choose the quantity of units, accept the privacy policy by ticking the corresponding box, and proceed with the payment:

| Home          | Guarantees | EPDs | Company info  | Admin              |          |  |  |
|---------------|------------|------|---------------|--------------------|----------|--|--|
| Order details |            |      |               |                    |          |  |  |
|               |            |      | Type : EPD    | submission to Bela | larus    |  |  |
|               |            |      | Quantity of   | units *            | <b>*</b> |  |  |
|               |            |      | Price : €0.00 | 0                  |          |  |  |
|               |            |      | Accept p      | privacy policy     |          |  |  |
|               |            |      |               | Payment            |          |  |  |
|               |            |      |               | Cancel order       |          |  |  |

You can also cancel the order at every step of the purchase.

3. You are redirected to the page of our Partner to effectuate the payment:

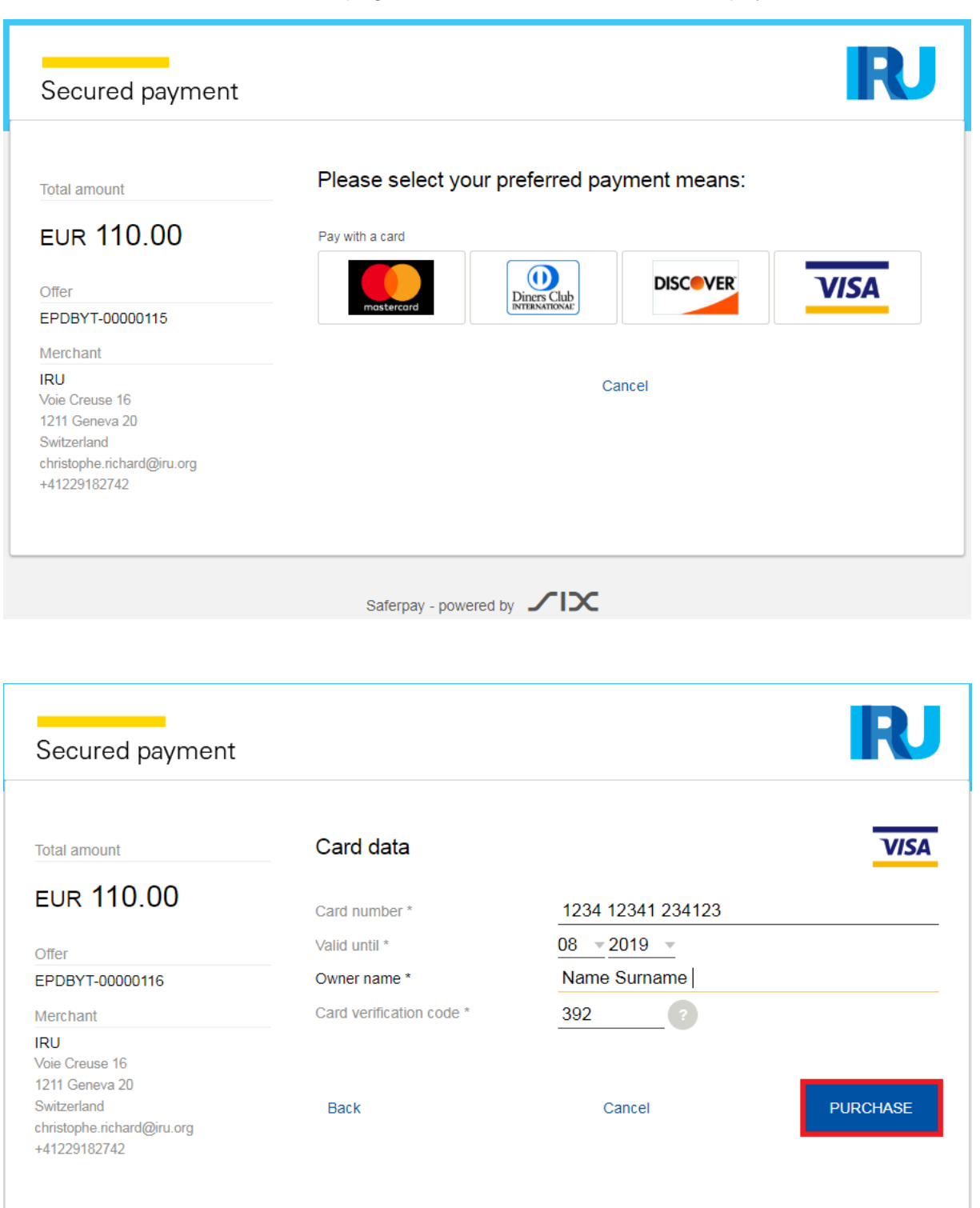

4. You have the possibility to select the preferred currency of the payment:

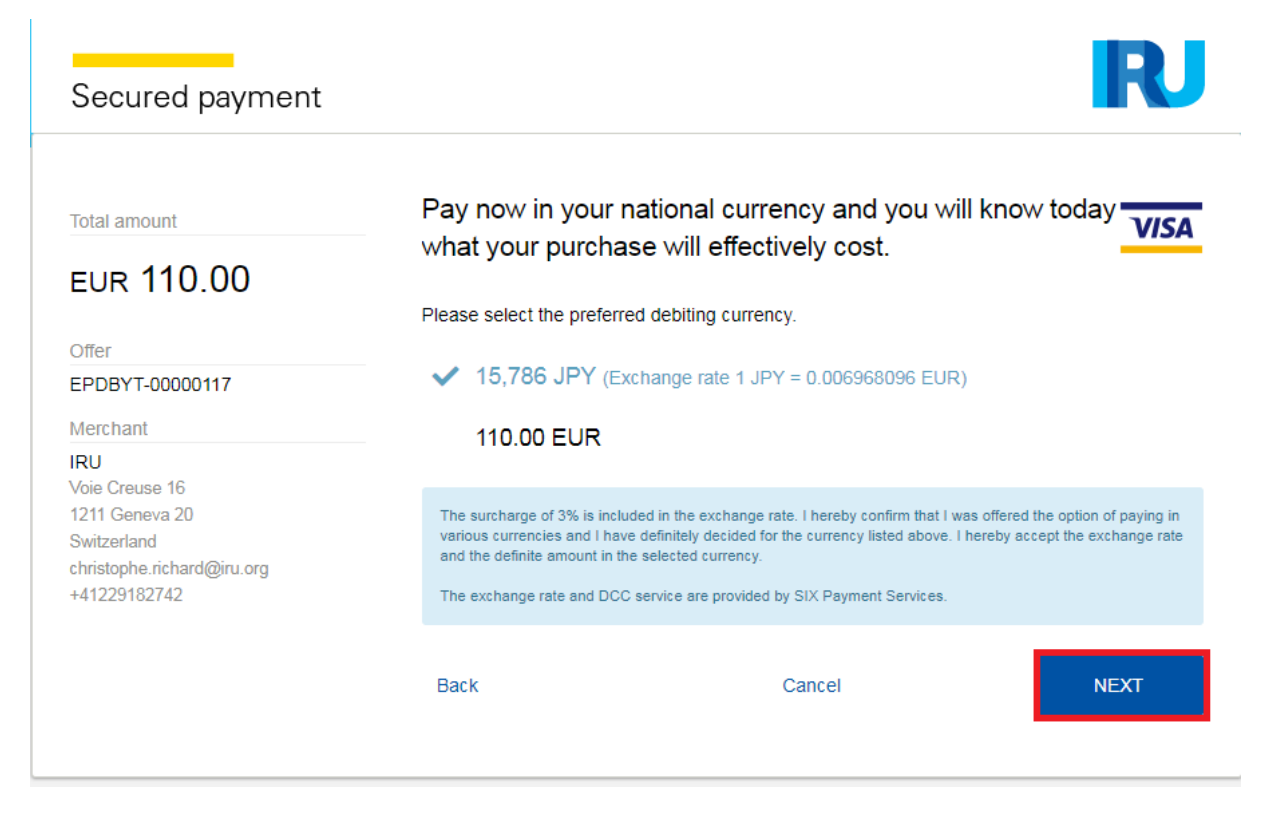

5. When the payment is completed, you will see the corresponding confirmation.

By clicking on *Previous*, you return to Home page.

| Home           | Guarantees                                    | EPDs | Company info | Admin      |  |  |  |  |  |
|----------------|-----------------------------------------------|------|--------------|------------|--|--|--|--|--|
| Payment result |                                               |      |              |            |  |  |  |  |  |
|                | Your payment has been successfully completed. |      |              |            |  |  |  |  |  |
|                | Download the invoice                          |      |              |            |  |  |  |  |  |
|                |                                               |      |              | < Previous |  |  |  |  |  |

If required at this step you can download the Invoice for this transaction.

6. When you submit EPD to Belarus, on Customs Operations page you will see a Warning message reminding you of the payment. If you have enough units, you can proceed accordingly, if not, you can purchase them by clicking on *Purchase now*.

| lome                               | EPDs 🔻                                                                                                  | Company in                                                                    | ıfo ▼        | Admi                       | n 🔻              |                      |                                  |               |   | 6              |
|------------------------------------|----------------------------------------------------------------------------------------------------|-------------------------------------------------------------------------------|--------------|----------------------------|------------------|----------------------|----------------------------------|---------------|---|----------------|
| ew EP                              | D                                                                                                    |                                                                               |              |                            | Carnet           | Itinerary            | Customs<br>operations            | Vehicle info  |   | nts Send       |
| Payment w<br>Customs<br>Based on y | vill be required to<br>operations<br>our itinerary, TIR-                                                | submit the pre-decla                                                          | aration to E | Belarus. Pu<br>ving countr | irchase no       | N                    |                                  |               |   | <b>छ ₿</b> ∙ ( |
| Send<br>EPD                        | Load / Departu                                                                                          | ire / Entry                                                                   |              | -                          | Customs<br>union | Unload / Des         | tination / Exit                  |               |   | VPN #          |
| •                                  | ■ Poland (<br>GDYNIA /<br>Send securi                                                                   | Load / Start TIR):<br>GDYNIA OC "BAZ/<br>ty elements                          | A KONT •     | •                          | EU               | Polance<br>MAŁASZE   | I (Exit):<br>EWICZE / MAL        | ASZEWICZE     | • | 1-2            |
| •                                  | <ul> <li>Belarus</li> <li>Brest Dom</li> <li>Moveme</li> <li>Import of</li> <li>Send securit</li> </ul> | (Enter):<br>achevo (09140)<br>nt reason:<br>goods to Belarus (<br>ty elements | from othe    | er cõu                     | CIS              | ⊠ Belaru<br>Gomel Ve | s (End TIR / Un<br>eselovka (143 | load):<br>10) | • | 3-4            |

7. Application is reminding you of the payment also on Summary page, in case you do not have enough units to proceed. You can purchase the units by clicking on *Purchase now*:

| Home                 | EPDs 🔻                            | Company info 🝷             | Admin 🔻               |           |                       |              |              | 0                   |
|----------------------|-----------------------------------|----------------------------|-----------------------|-----------|-----------------------|--------------|--------------|---------------------|
| New EPI              | D                                 |                            | Carnet                | ltinerary | Customs<br>operations | Vehicle info | Consignments | Send                |
| Error:<br>• Yo<br>Pi | ou don't have enou<br>urchase now | ugh transaction units.     |                       |           |                       |              |              |                     |
| Summary              |                                   |                            |                       |           |                       |              |              | <b>•</b> • <b>•</b> |
| General i            | nformation                        |                            |                       |           |                       |              |              |                     |
|                      | Departure / E                     | ntry : Poland - KALISZ / K | ALISZ OC (PL394010)   |           |                       |              |              |                     |
|                      | Destination /                     | Exit : Belarus - Gomel Gor | mel-Nechetnyj (14320) |           |                       |              |              |                     |
|                      | Vehicle num                       | ber: 876453421             |                       |           |                       |              |              |                     |
|                      | Number of packa                   | ges: 45                    |                       |           |                       |              |              |                     |
|                      | Total we                          | ight : 45000 kg.           |                       |           |                       |              |              |                     |

8. In case you need to resend the pre-declaration to Belarus, please note that a new unit will be consumed.

| Holder Id        | Holder Name                 | Carnet #                | Date 🗸      | Final Destination                       | Modified by                                 |
|------------------|-----------------------------|-------------------------|-------------|-----------------------------------------|---------------------------------------------|
| •                | ABC holder                  | XT78428615              | 05/08/2019  | Belarus                                 |                                             |
| EPDs             | Attached docume             | ents                    |             |                                         |                                             |
| From             | То                          | VPN EPD Status          | Reference # | Release Exi<br>for Trar<br>transit term | it /<br>nsit Discharge 📄 🔭<br>Read-only     |
| BY - Brest Mohro | BY - Brest<br>Brestsevernyj | 3 Sent - Wait for reply | /           |                                         | View printable version Print EPD pass - all |
| EPD Version 🔳    | of 5 🕨                      |                         |             | i                                       | Print CMR                                   |
|                  |                             |                         |             |                                         | Resend EPD                                  |

## Please confirm that you would like to re-submit the pre-declaration, or cancel the action.

| XF64344086            | 05/08/2019   | Belarus                     | 11B10510             | 98 / 567 kg. | G ar    |
|-----------------------|--------------|-----------------------------|----------------------|--------------|---------|
| XF77987939            | 05/C Confirm | nation                      | 0                    | 0 / 0 kg.    | S. 0*   |
| XX78434211            | 31/C Payme   | ent is required to re-submi | t the EPD to Belarus | 7 / 10 kg.   | (in 194 |
| XF77987939            | 29/0         | Cancel                      | ок                   | 5 / 13 kg.   |         |
| XQ82363546<br>(Draft) | 29/6         |                             |                      | 5 / 34 kg    | N. 07   |

| *          | XF64344086            | 05/08/2019         | Belarus              | 11B10510              | 98 / 567 kg. | (i) a*        |
|------------|-----------------------|--------------------|----------------------|-----------------------|--------------|---------------|
|            | XF77987939            | Confirmation       |                      |                       | 8            | <u> </u>      |
| -          | XX78434211            | 🗸 Belarus: The pre | -declaration has bee | n successfully resent | g.           | (a) (a)       |
|            | XF77987939            |                    | ок                   |                       | g.           | ê             |
| <b>(k)</b> | XQ82363546<br>(Draft) |                    |                      |                       | 9            | <b>%</b> . 0* |
| -          | XF77987939            | 29/07/2019         |                      |                       | 0 / 0 kg.    | S. D*         |